# Manual de acesso CPB Prova

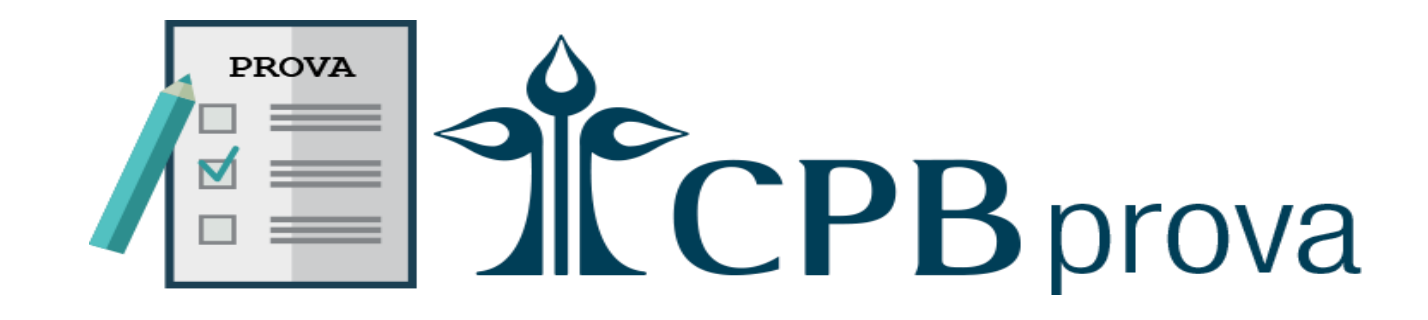

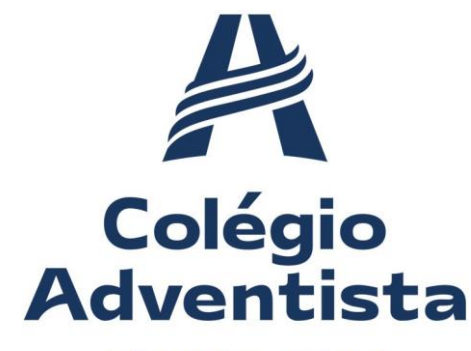

AFONSO PENA

Acesse o site: https://eaap.educacaoadventista.org.br/

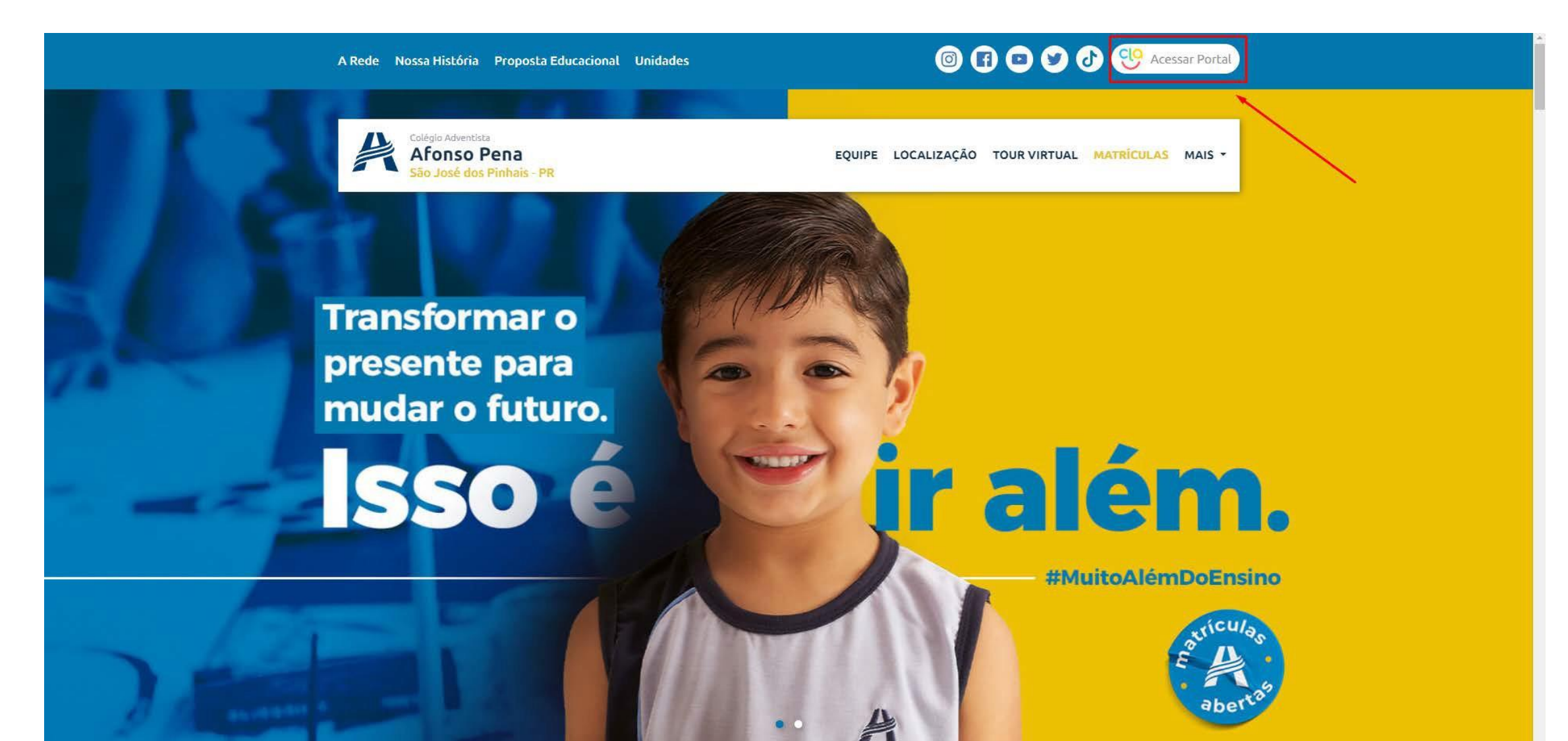

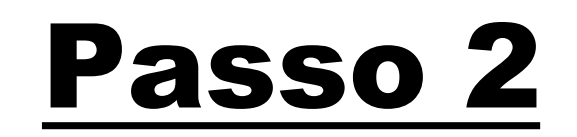

#### Clique em "Acessar"

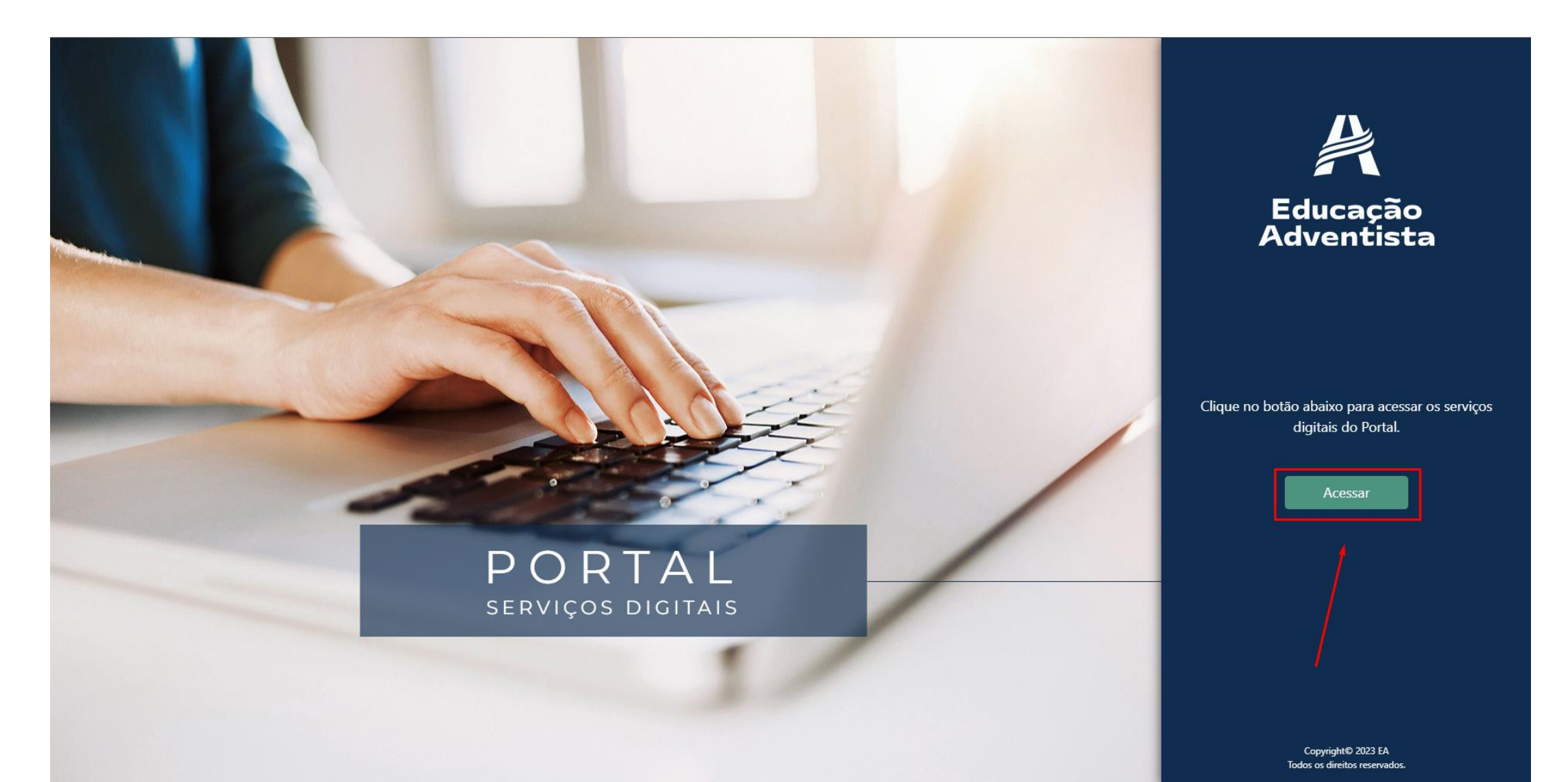

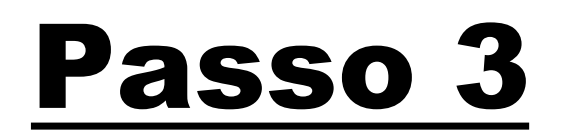

#### Acesse o portal do Aluno

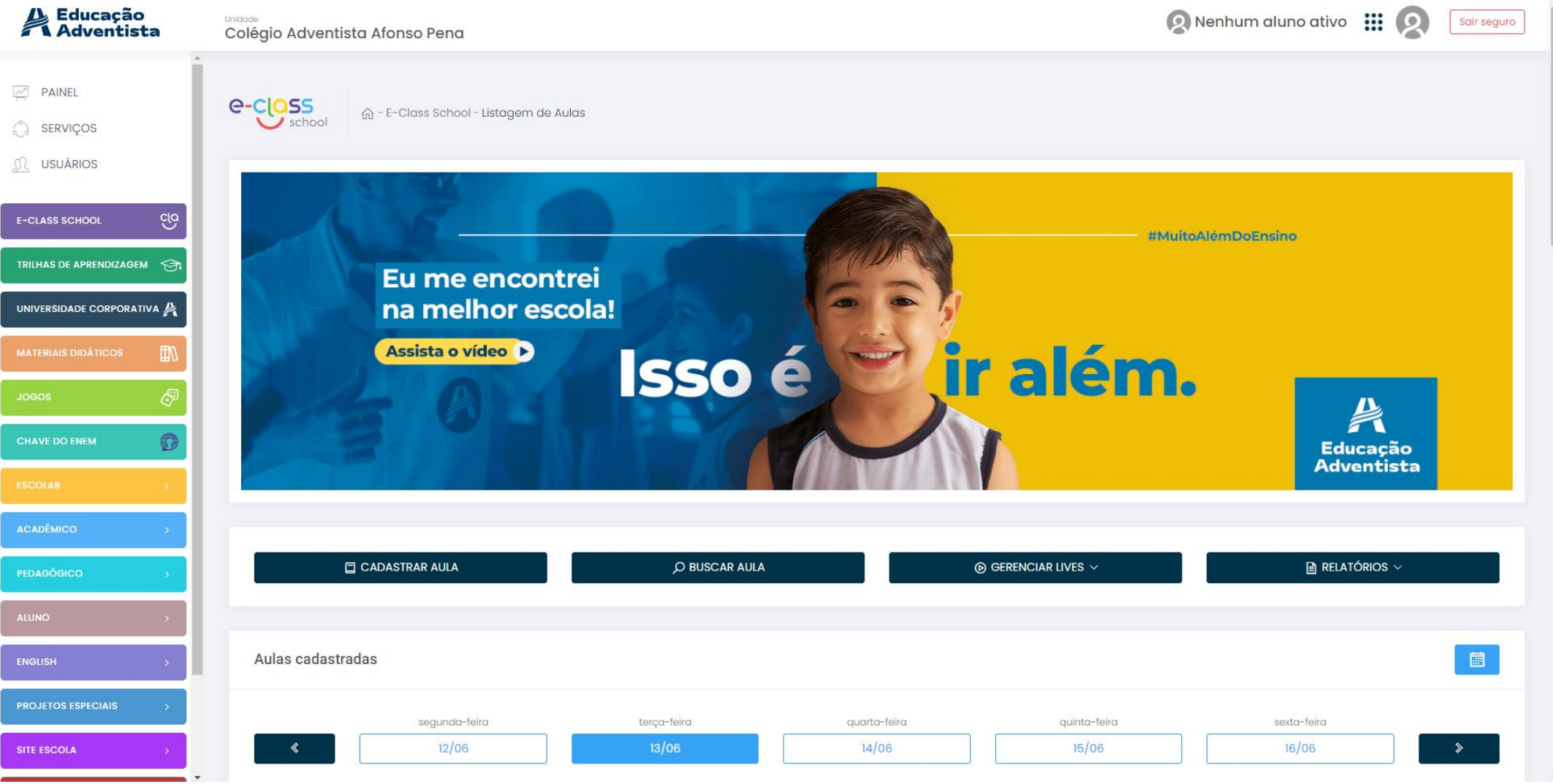

#### Clique em "Serviços" na barra esquerda

![](_page_4_Figure_2.jpeg)

Clique em: "CPB Prova"

![](_page_5_Figure_2.jpeg)

#### Clique em: "Acessar minha Turma"

| Painel | Estatísticas Minhas Turmas |                             |  |                              |                 | ¢ 💽- |
|--------|----------------------------|-----------------------------|--|------------------------------|-----------------|------|
|        | 0 questões hoje            |                             |  |                              | ③ Ajuda         |      |
|        |                            |                             |  | Minhas Turmas                |                 |      |
|        |                            |                             |  | Colégio Adventista Afonso Pe | ena             |      |
|        |                            |                             |  |                              |                 |      |
|        |                            |                             |  |                              |                 |      |
|        |                            |                             |  | Acessar Min                  | iha Turma       |      |
|        | Últimas novidades          |                             |  | 1                            |                 |      |
|        |                            | •                           |  | Acesse nossas                | redes sociais   |      |
|        |                            | Não há nenhum post ainda \o |  | Facebook Instagram           | Twitter YouTube |      |
|        |                            |                             |  |                              |                 |      |

#### Acesse a atividade.

| Paine Paine | Estatísticas Minhas Turmas                                 | 4 💽-                           |
|-------------|------------------------------------------------------------|--------------------------------|
|             | 0 questões hoje                                            | ⑦ Ajuda                        |
|             | 🙈 Colégio Adventista Afonso Pena                           |                                |
|             | Fund 9º Ano 92                                             | G                              |
|             | Q Buscar Todos os Posts                                    | Todos os Professores 🔹 Filtrar |
|             | Ana Carolina Goncalves Ferreira Lopes                      | Alunos                         |
|             | 1 01/06/2023 18:20 até 14/06/2023 23:59                    | Anny Gabriely Bencke Bueno     |
|             | ✓ 10 Questões                                              | Beatriz Caroline Allenbrandt   |
|             | Começar Agora                                              | Reatriz Soares Souza           |
|             | 🕲 Rafael Antonio Marques                                   | Caio Lucatony Simeoni Alves    |
|             | 2° Bimestre - 9° ano - CIÊNCIAS - AV1                      | 🕥 Daniella Farias Rufino       |
|             |                                                            | Enzo Piskorz Oliveira          |
|             | Resultados 72 🕸                                            |                                |
|             | n Emanuele Veloso                                          | Calendário                     |
|             | 9° ANO LISTA 01 - REVISÃO DAS CLASSES GRAMATICAIS (BÁSICO) | 11 - 17 DE JUN 2023            |
|             | 30 Ouestões   Resultados   92 🐇                            |                                |
|             | Rafael Antonio Marques                                     |                                |